JAR – Øvelse nr. 6

### GIS-delen i JAR

Regionsvejledning

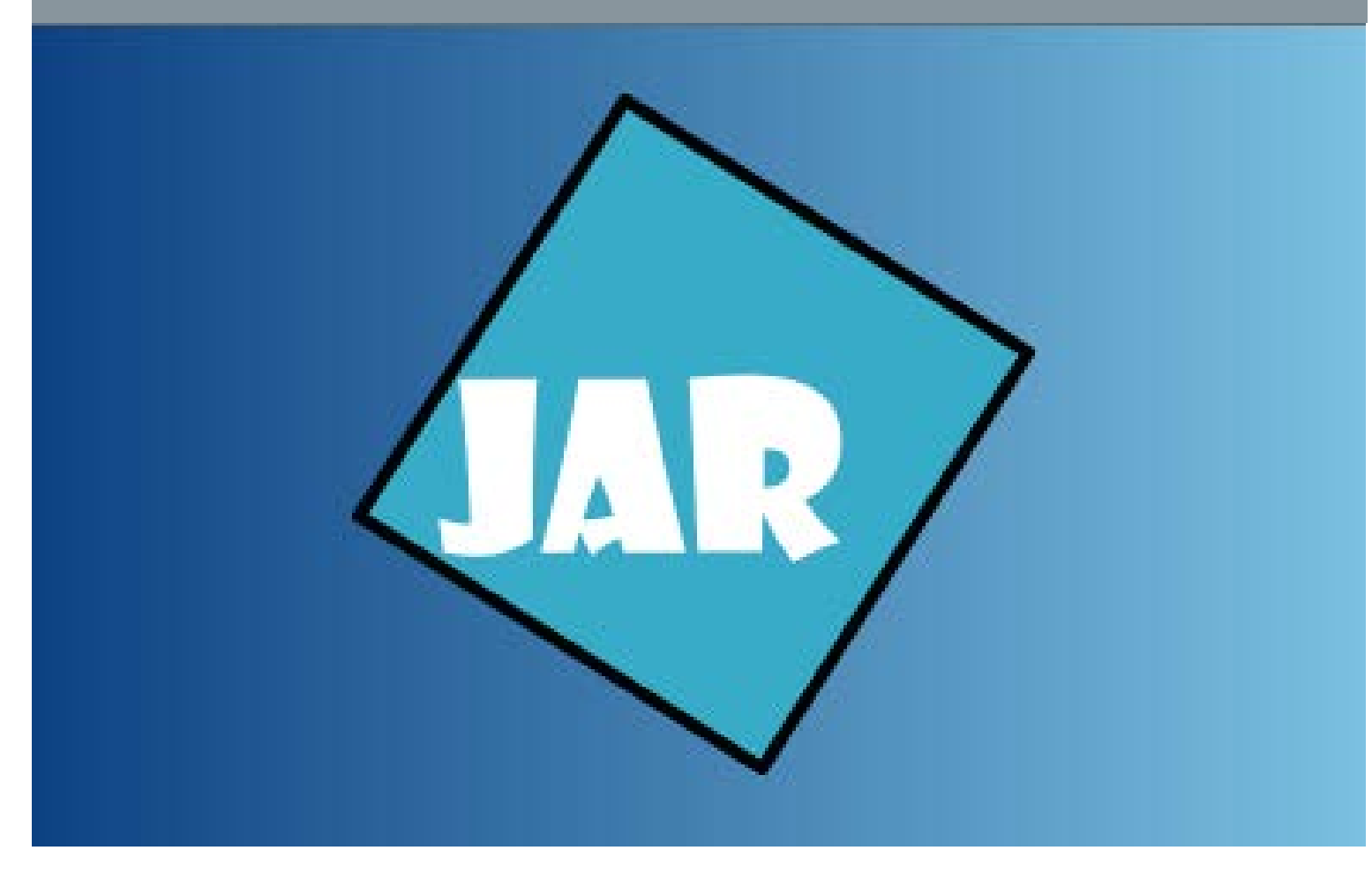

Version 4.0 november 2017

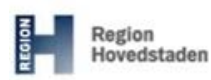

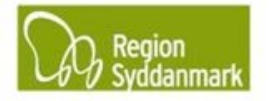

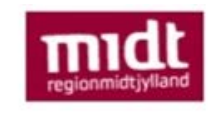

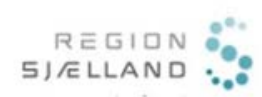

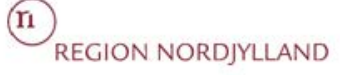

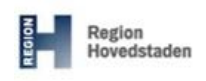

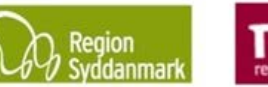

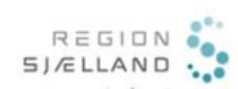

Øvelse ID: 6 Øvelsesemne: GIS-delen i JAR Øvelsesbeskrivelse: Giver dig et overblik over, hvad GIS-delen i JAR har af funktioner.

| Formål: At få et overblik over, hvad<br>GIS-delen kan ved opret/rediger,<br>søgning og visning.                                                                                                    |                                                                                                    | <b>Resultat:</b> Du får et overblik over, hvad de forskellige ikoner betyder og hvad de kan, samt overblik over de enkelte "GIS-typer".                                                                              |  |
|----------------------------------------------------------------------------------------------------|----------------------------------------------------------------------------------------------------|----------------------------------------------------------------------------------------------------|--|
| <ul> <li>Øvelsen består af følgende:</li> <li>Opret lokalitet (Step 1-7)</li> <li>Rediger flader (Step 8-14)</li> <li>Beskrivelse af de enkelte<br/>GIS-skærmbilleder</li> <li>Beskrivelse af de enkelte<br/>funktioner af GIS en</li> </ul> |                                                                                                    | <b>Tips:</b> Hvis du skal foretage ændringer i en flade, så kan det være en god ide at godkende kladden og derefter oprette den igen, så har du mulighed for at afvise kladden, hvis det går helt galt med fladerne. |  |
| Forud                                                                                                    | sætninger og afhængigheder:                                                                                                    |                                                                                                    |  |
| •                                                                                                    | Du har en pc med netadgang.                                                                                                    |                                                                                                    |  |
| •<br>Øvols:                                                                                                    | Du har adgang til JAR                                                                                                    |                                                                                                    |  |
| Step                                                                                                    | Aktion                                                                                                    | Forventet resultat:                                                                                                    |  |
| otop                                                                                                    | Opret lokalitet                                                                                                    |                                                                                                    |  |
| 1.                                                                                                    | Start med at oprette en ny<br>lokalitet.<br>Klik på<br>Min status Seg Lokali<br>Min status Seg Lokali<br>101-30071 Branche/tidl. Br.<br>1. Stamdata<br>Lokalitetsdata<br>Lokalitetsnavn Branche/<br>Statusdato 15-02-201<br>Status | Der popper et nyt vindue op.                                                                                                    |  |
| 2.                                                                                                    | Vælg "Lokalitet"                                                                                                    | Du kommer ind på GIS-delen i JAR.                                                                                                    |  |

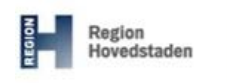

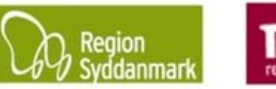

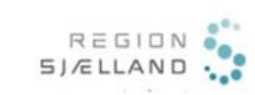

(n) REGION NORDJYLLAND

### JAR øvelse nr. 6, GIS-delen i JAR

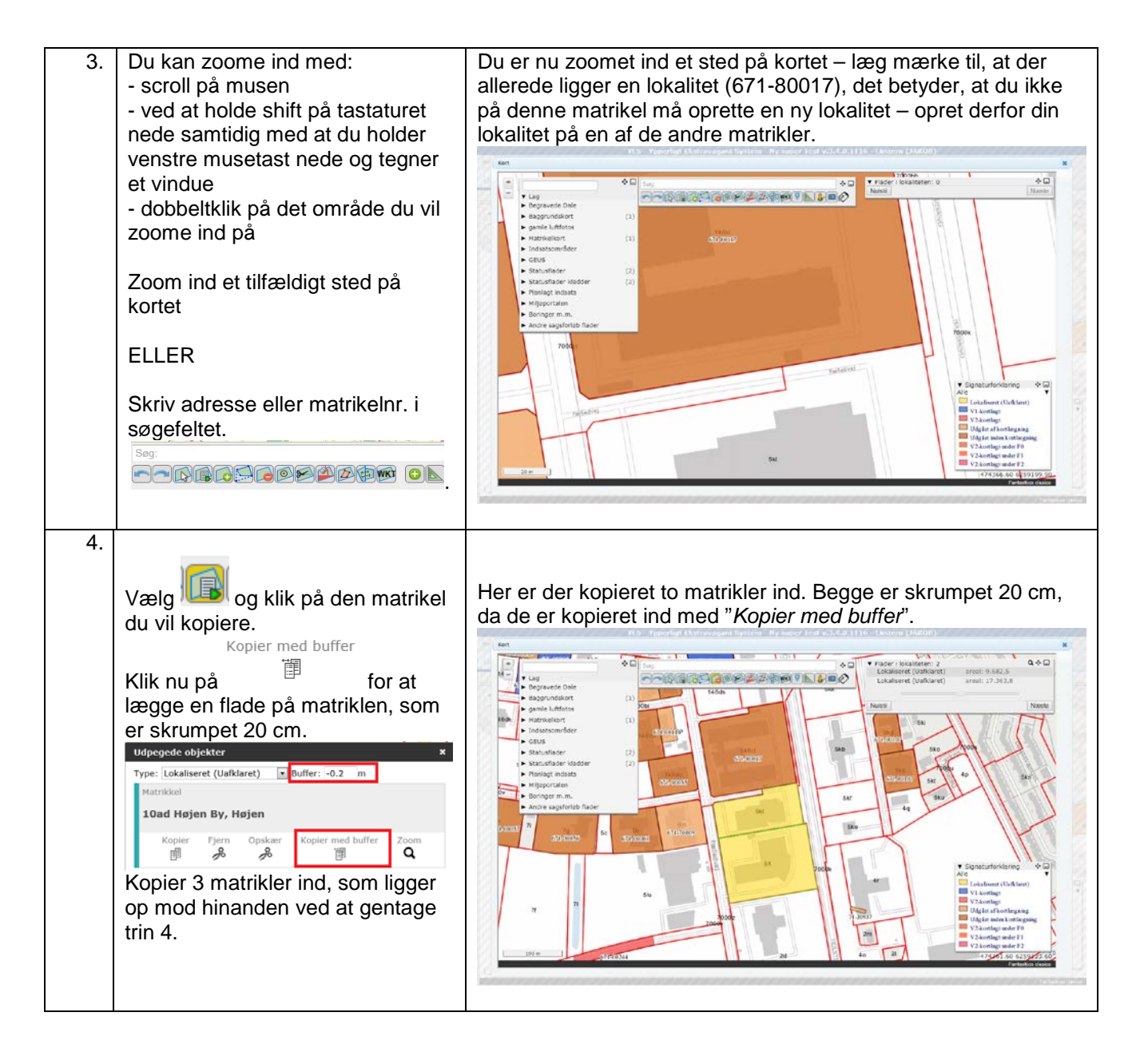

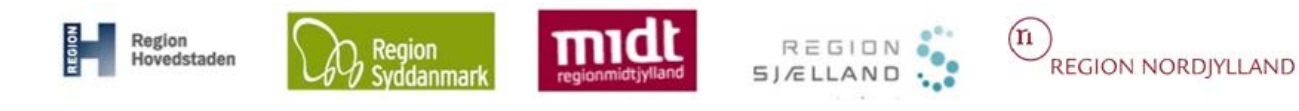

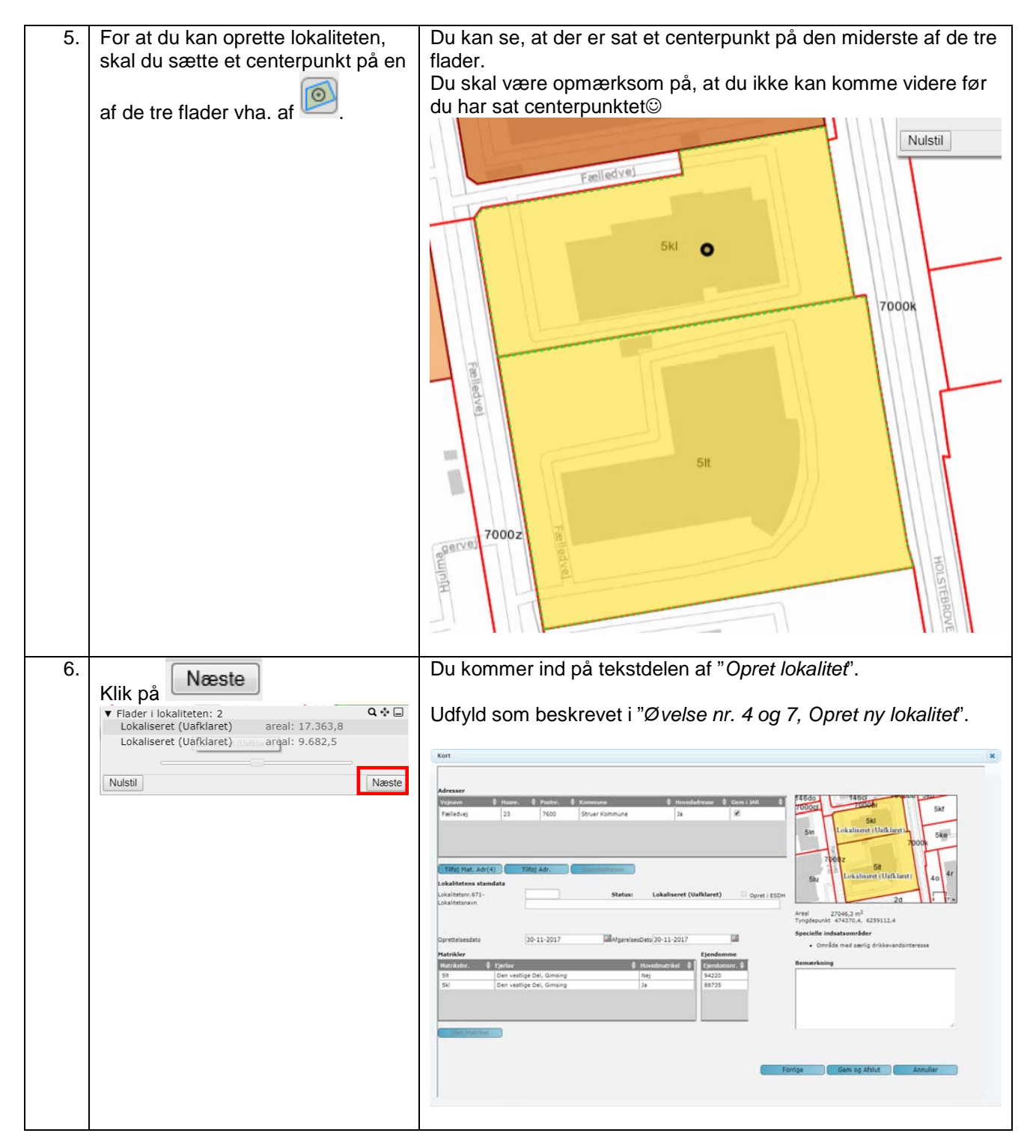

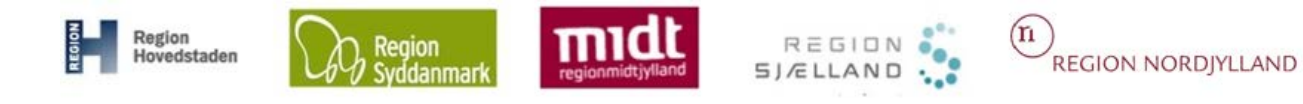

| 7. | Gem og Afslut                                                                                                    | u har nu oprettet en ny lokalitet.                                                                                                    |
|----|----------------------------------------------------------------------------------------------------|----------------------------------------------------------------------------------------------------|
|    | Klik                                                                                                    | YLS Ypperligt Lksizavagant System - Ny super Lest v.3,4,0,1116 - Lkstern (JAKOB)<br>ara sag taabat neitoen simmeinis njeb tapat                                                                                                    |
|    |                                                                                                    | CALING OF CALING CALING CALING                                                                                                    |
|    | Lebel Control Control Cont | Science         Takes         Ender<br>Science         Science                                                                                                    |
|    | Lavier                                                                                                    | mar 0/1 0014 Januar Tolgan (2) 1932 Hoston St.<br>Statut 24 rules 7001 Statut St.                                                                                                    |
|    | Status<br>Houses                                                                                                    | travenet (Inflaet) Seper, Kommund Insetterson Jako Shor 3028                                                                                                    |
|    | Garett<br>Aktive                                                                                                    | exercises \$0-1-3217 17 19942 58 10-1-3217 19942 58 10-1-321 10-1-321 10-1-3                                                                                                    |
|    | Core of                                                                                                    | dereta<br>pri (100 199) Table Table Tab                                                                                                    |
|    | 6cm/<br>20-11                                                                                                    | Neiling Bioreliad rease<br>2007 Jacob Filings<br>1909 Street                                                                                                    |
|    |                                                                                                    | . Star fammur (61)                                                                                                    |
|    | 20-11<br>20-12                                                                                                    | skaulat § Snehnt § Naardenka § Naardenka § Naerdenka § Seedel 🕴 Seedel 🕸 Seedel et et et et et et et et et et et et et                                                                                                    |
|    |                                                                                                    | Content verbring staff behave                                                                                                    |
|    | 544 C                                                                                                    | nal \$ contentiments \$ conferent massering \$ attain. \$ cont \$ cont \$ cont \$ term \$ term \$ ter |
|    | 90, D                                                                                                    | In varies 0 0                                                                                                    |
|    |                                                                                                    |                                                                                                    |
|    | Rediger flader                                                                                                    |                                                                                                    |
| 8. |                                                                                                    | Der popper et nyt vindue op.                                                                                                    |
|    | Klik på 🛄                                                                                                    | Opret                                                                                                    |
|    |                                                                                                    | Vala buad du gama vil apretta                                                                                                    |
|    | Søg Lokalitet Funk                                                                                                    |                                                                                                    |
|    | - E - E - E - E - E - E - E - E - E - E                                                                                                    | Lokalitet                                                                                                    |
|    | 791-00516 Branche /Te                                                                                                    | Sagstrin                                                                                                    |
|    | 1. Stamdata                                                                                                    |                                                                                                    |
|    |                                                                                                    | Indsats                                                                                                    |
|    |                                                                                                    | Projekt                                                                                                    |
|    |                                                                                                    | Face                                                                                                    |
|    |                                                                                                    |                                                                                                    |
|    |                                                                                                    | Afværge/monitering                                                                                                    |
|    |                                                                                                    | Aktivitet                                                                                                    |
|    |                                                                                                    |                                                                                                    |
|    |                                                                                                    |                                                                                                    |
|    |                                                                                                    | Annuller                                                                                                    |
|    |                                                                                                    |                                                                                                    |
|    |                                                                                                    |                                                                                                    |
|    |                                                                                                    |                                                                                                    |
|    |                                                                                                    |                                                                                                    |
|    |                                                                                                    |                                                                                                    |
|    |                                                                                                    |                                                                                                    |

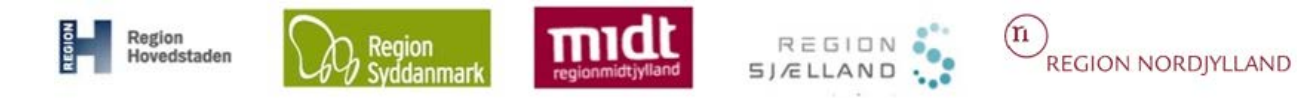

| 9.  | Vælg "Sagstrin" for at redigere i de tre<br>flader du lige har oprettet.                                                                                                    | Du far en pop up frem, nvor du skal væige, nvliken type<br>sagstrin du vil benytte,<br>versøder i sinder i sinder i |  |  |
|-----|----------------------------------------------------------------------------------------------------|----------------------------------------------------------------------------------------------------|--|--|
| 10. | <ul> <li>Udfyld som følgende:</li> <li>Afgørelsestype: Vurdering af<br/>kortlægningsstatus</li> <li>Hændelse: Kortlægning, V1</li> <li>Lovgrundlag: Jfl §4: Kortlægning på<br/>V1</li> <li>Begrundelse: Historisk redegørelse</li> <li>Sagsbehandler: dig</li> <li>Oprettelsesdato: d.d.</li> <li>Svarfristdato: d.d.</li> <li>Afgørelsesdato: d.d.</li> <li>Projekt/fase: udfyldes ikke</li> <li>For at kunne arbejde med forskellige<br/>fladefarver er V1-varslingen sprunget<br/>over – normalt skal der ALTID være<br/>en V1-varsling før en V1-kortlægning.</li> </ul> | Opret sagstrin <ul> <li>Marifisetinge</li> <li>Konteging af kortingeringstatus</li> <li>Konteging af jet kortingeringstatus</li> <li>Begundeling</li> <li>Begundeling</li> <li>Bestandeline</li> <li>Bestandeline</li> <li>Bestandeli</li></ul>                                                                                                    |  |  |

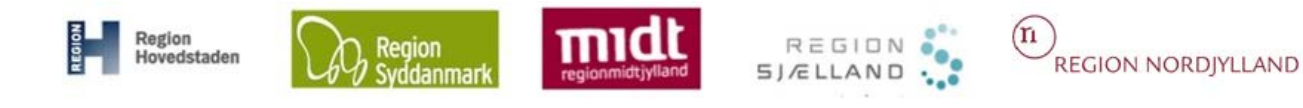

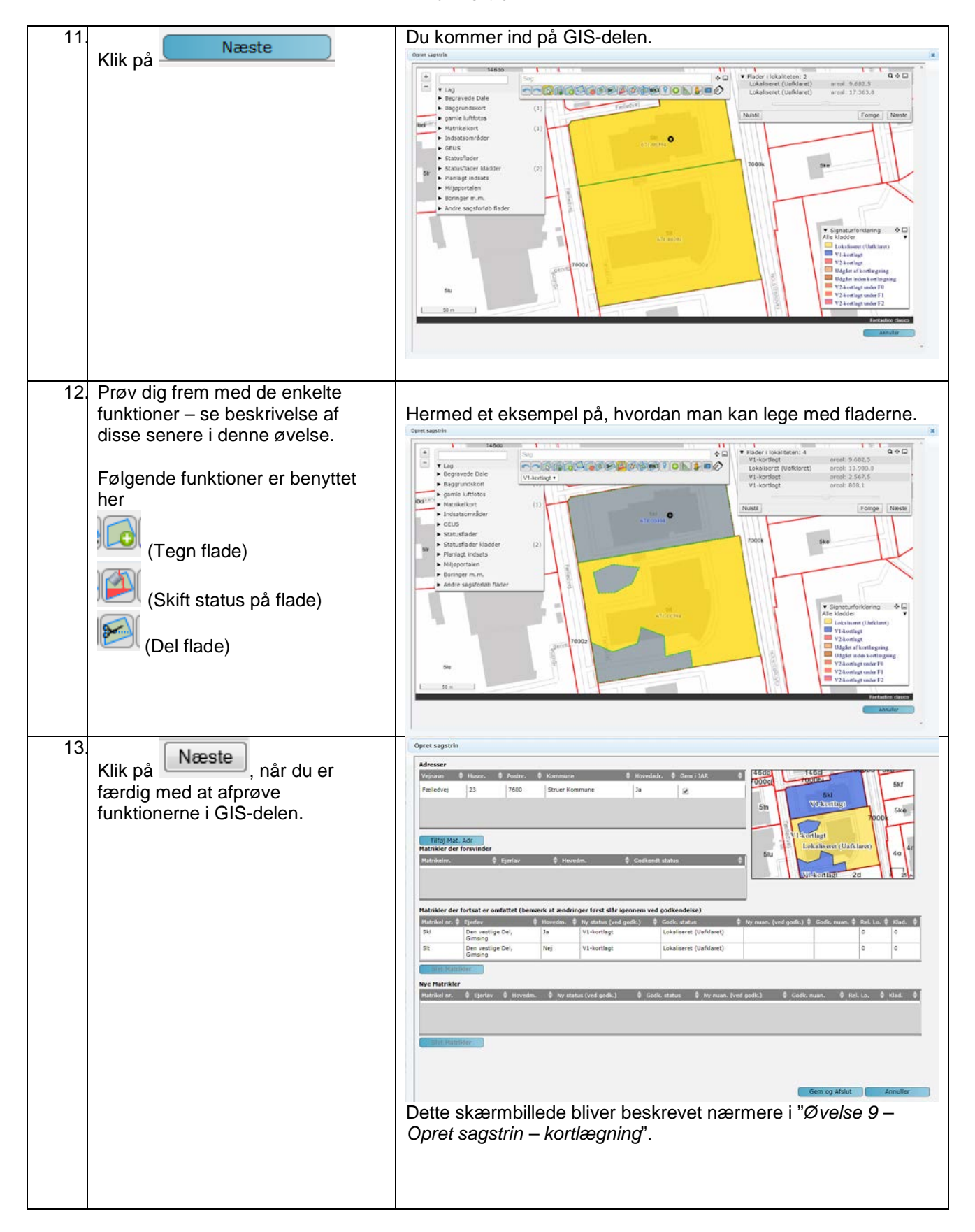

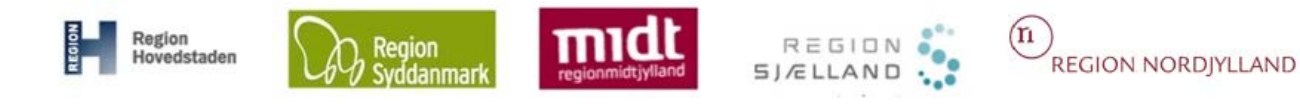

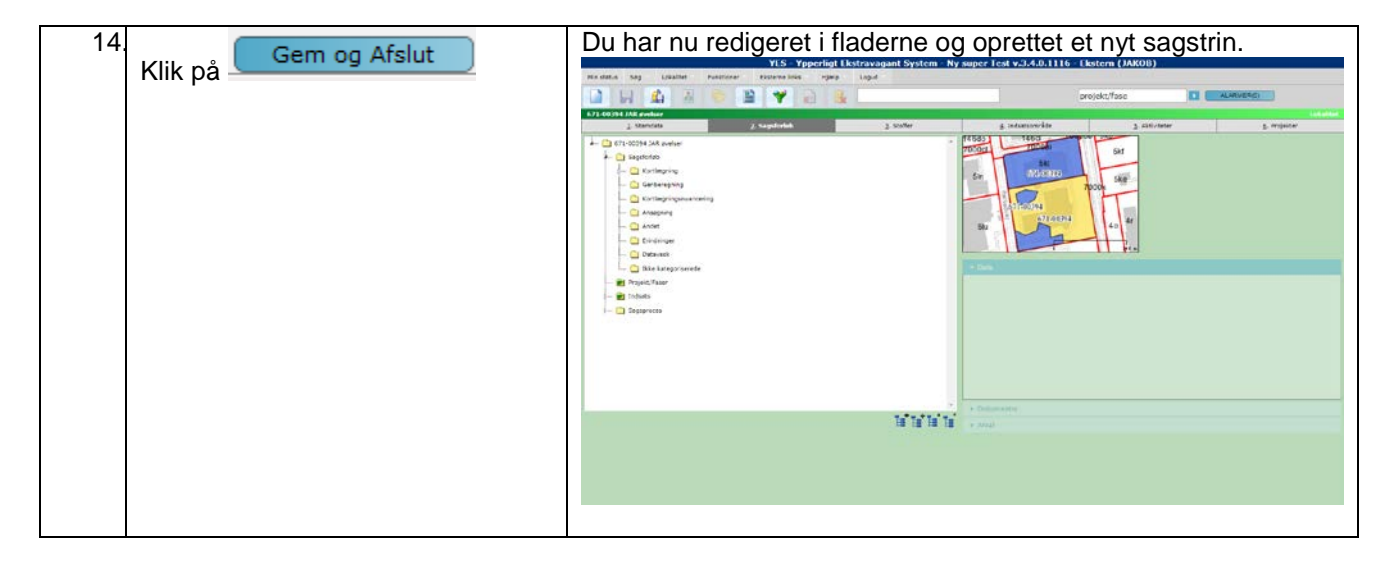

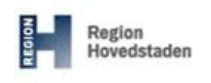

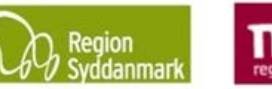

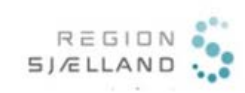

(n) REGION NORDJYLLAND

#### JAR øvelse nr. 6, GIS-delen i JAR

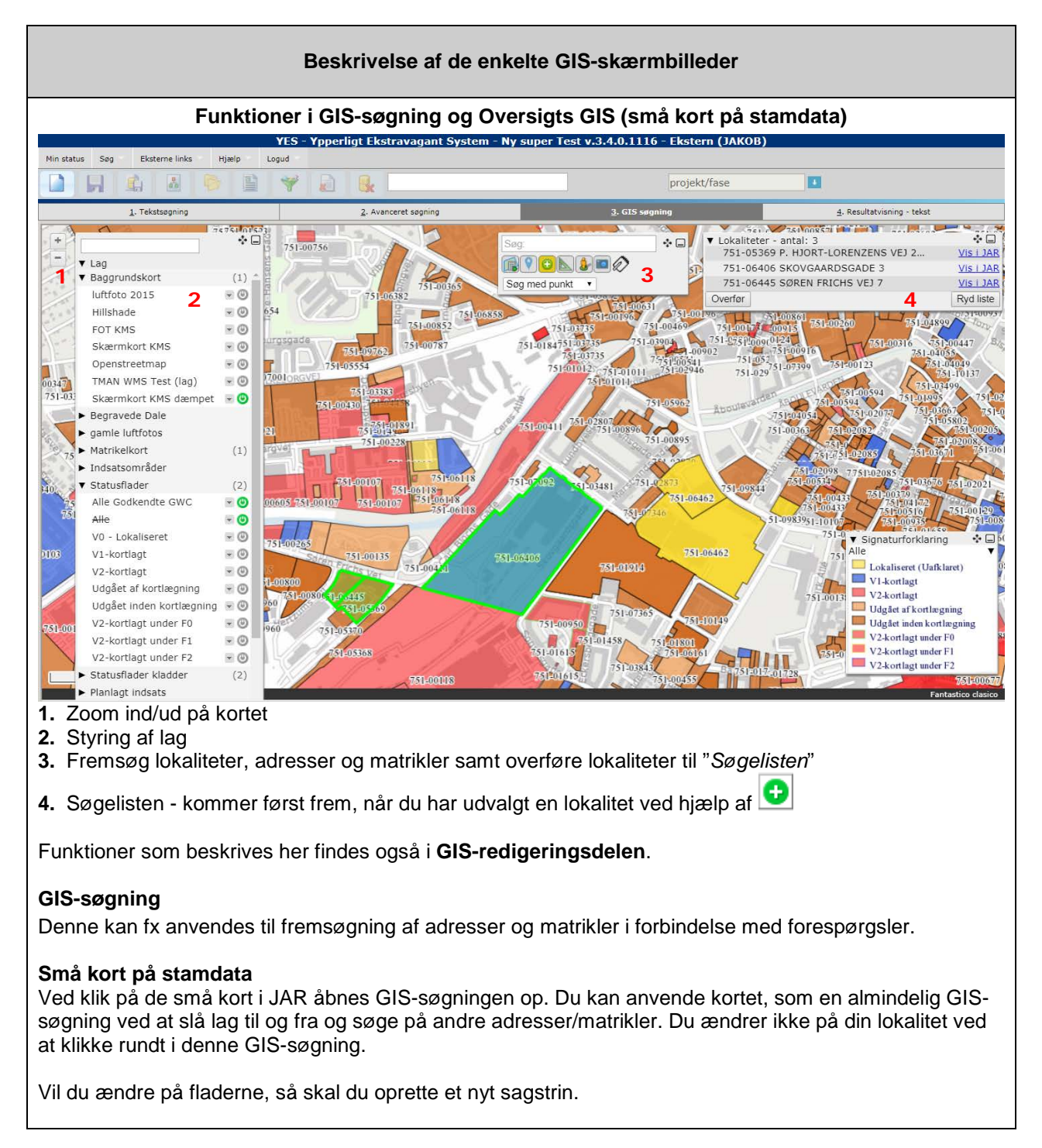

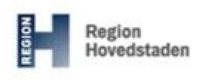

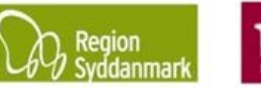

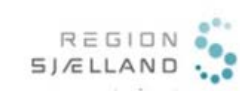

n REGION NORDJYLLAND

| Zoom ind og ud                                                                                                    | Zoom ind og ud: Du kan også benytte scroll på din mus/mousetrapper<br>– det er nok det hurtigste. Hvis du dobbelt-klikker på kortet, så zoomer<br>den en tak ind på det område du har dobbelt-klikket på. Zoom ind med vindue: Mus og Mousetrapper: Shift + Hold venstre-<br>klik ned på musen/Hold musepladen (løbebåndet) nede på<br>mousetrapperen og tegn det område med musen, hvor du vil zoome<br>ind. Tommer ind på merkeret<br>område med muse Zoom med bærbarPC: Hold shift+venstre museknap nede samtidig<br>med at du tegner et vindue.                                                                                                    |
|----------------------------------------------------------------------------------------------------|----------------------------------------------------------------------------------------------------|
| Flyt rundt i kortet                                                                                                    | Du har nu mulighed for at flytte på kortet imens du er ved at tegne eller<br>dele flader.<br><b>OBS</b> : Du skal stå udenfor de aktive flader, hvis du skal flytte rundt på<br>kortet.                                                                                                    |
| J. Tekstagning         V EduS         Geus Anlæg         GEUS Boringer         V Baggrundskort         V Tofofo KMS         Skærnkort KMS         Natrikel         Indsats OSD         Indsats OFV         Indsats OFV         Indsats OFV         Udgået af kortlægning         V1-kortlagt         V2-kortlagt         Udgået af kortlægning         Udgået inden kortlægning         V2-kortlagt under F1         V2-kortlagt under F2         V2-kortlagt under F1         V2-kortlagt under F2         V2-kortlagt under F1         V2-kortlagt under F2 | Tænd og sluk lag         Image: State of the state of the state o |

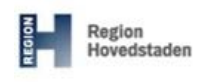

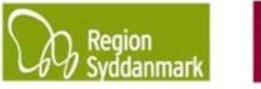

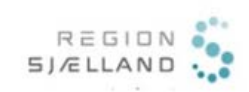

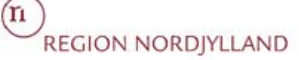

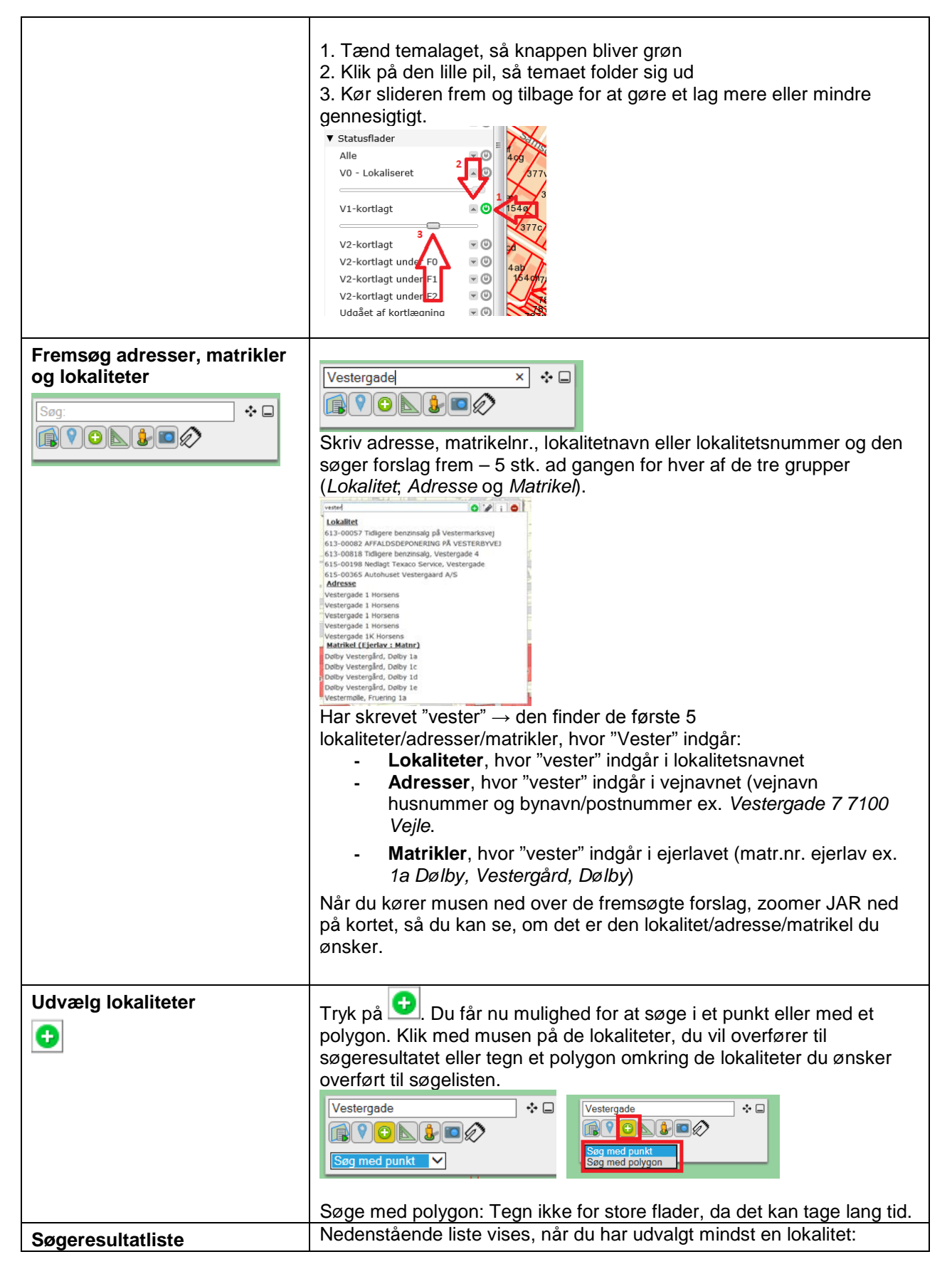

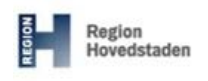

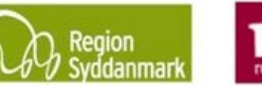

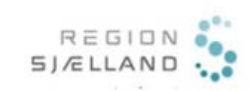

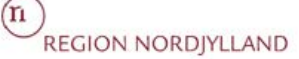

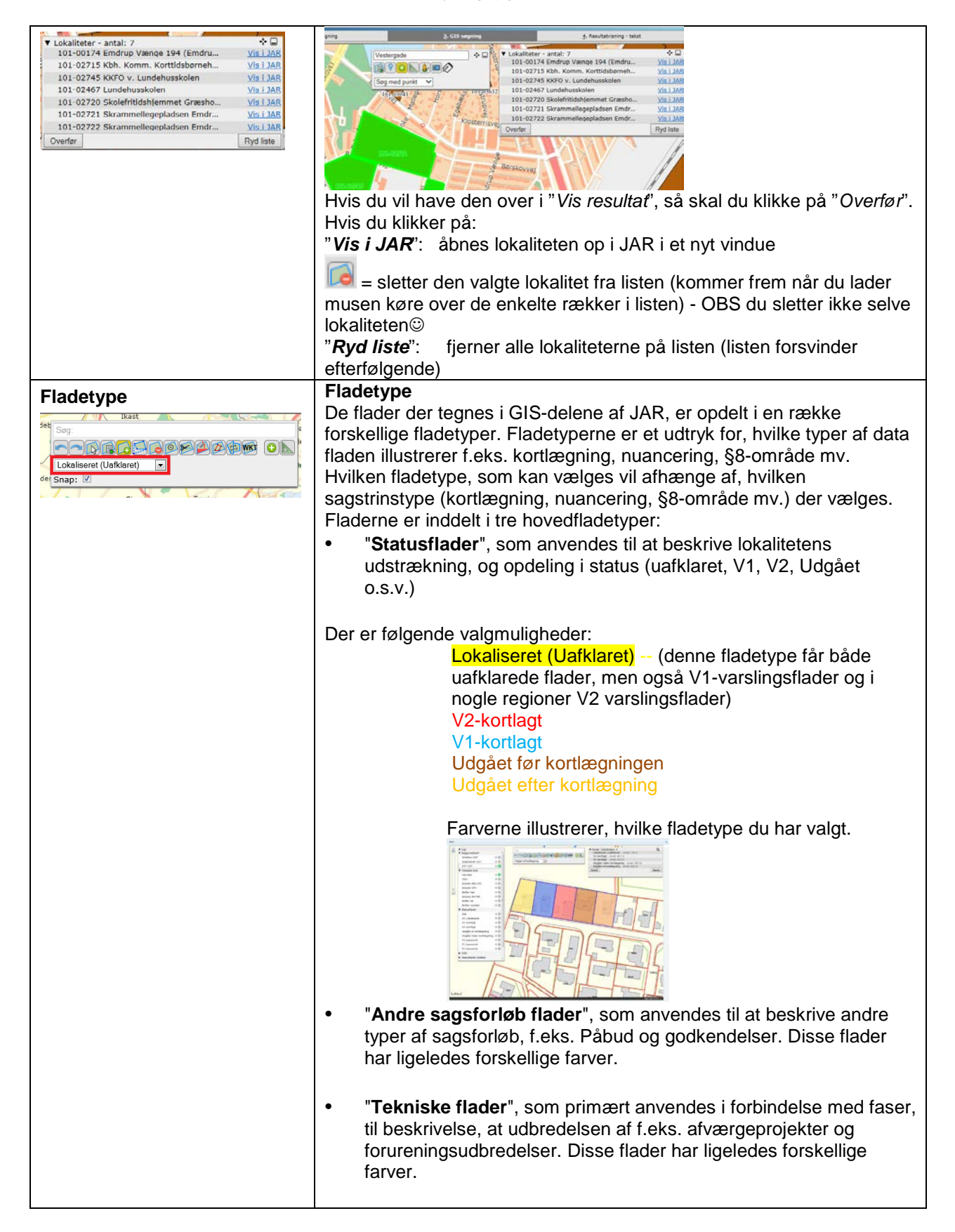

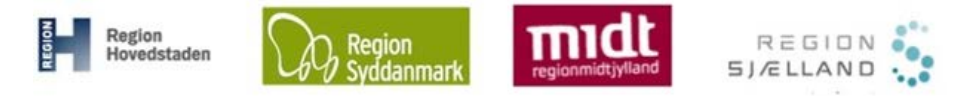

(R) REGION NORDJYLLAND

### JAR øvelse nr. 6, GIS-delen i JAR

|                                                                                                    | Funktioner i GIS redigeringstils                                                                                                    | tand                                                                                                   |                                                                                                    |                                |
|----------------------------------------------------------------------------------------------------|----------------------------------------------------------------------------------------------------|----------------------------------------------------------------------------------------------------|----------------------------------------------------------------------------------------------------|--------------------------------|
| V Lag<br>Begravede Dale<br>Baggrundskort<br>D gamle luftfotos                                                                                                    | Sog med punkt V 3                                                                                                    | ▼ Flader i lokaliteten: 4<br>Lokaliseret (Uafklaret)<br>V1-kortlagt<br>V1-kortlagt<br>V1-kortlagt<br>4 | areal: 13.988,0<br>areal: 9.682,5<br>areal: 2.567,5<br>areal: 808,1                                                                                                    | Q                              |
| Matrikelkort 2                                                                                                    | (1)                                                                                                    | Nulstil                                                                                                | Forrige                                                                                                    | Næste                          |
| <ul> <li>Indsatsområder</li> <li>GEUS</li> <li>Statusflader</li> <li>Statusflader kladder</li> <li>Planlagt indsats</li> <li>Miljøportalen</li> <li>Boringer m.m.</li> </ul> | (2)                                                                                                    | ▼ Lokaliteter - antal: 1<br>671-00002 Losseplads v.<br>5                                               | Vralden, Strue                                                                                                    | Vis i JAR<br>Ryd liste         |
| ► Andre sagsforløb flader<br>671-00001<br>671-30034<br>500 m                                                                                                    | 671-0002<br>671-0002<br>671-0002<br>671-0002<br>671-0002<br>671-0002<br>671-0002<br>671-0003<br>671-0003<br>671-0003<br>671-0003<br>671-0003<br>671-0003<br>671-0003<br>671-0002                                                             |                                                                                                    | <ul> <li>✓ Signaturforklaring<br/>Alle kladder</li> <li>Lokaliseret (Uafkla</li> <li>V1.kortlagt</li> <li>V2.kortlagt</li> <li>Udgået af kortlægn</li> <li>Udgået inden kortla</li> <li>V2.kortlagt under F</li> <li>V2.kortlagt under F</li> <li>V2.kortlagt under F</li> </ul> | v ret) ing sgning 0 :1 :2 :2 : |
| Zoom ind/ud på korte     Lag-kontrollen (se Fu     Søg lokaliteter frem o     Oversigt over aktive f     Søgelisten vises førs     søgningen" tidligere i de                 | t (se Funktioner i GIS-søgningen).<br>nktioner i GIS-søgningen).<br>og tegn/rediger i flader samt overføre til "Søg<br>lader på lokaliteten – herfra kan du zoome ti<br>t, når du har udvalgt en eller flere lokaliteter<br>enne vejledning. | elisten".<br>il de enkelte flade<br>med 💽, se også                                                     | r samt slette<br>å " Funktione                                                                                                    | dem.<br>r i GIS·               |
| GIS- redigeringstilstand                                                                                                    | (opret ny lokalitet, redigere sagstoriøb, plan                                                                                                    | llagt indsats, tase                                                                                    | og aktivitet)                                                                                                    |                                |
| Fortryd og Fortryd<br>fortryd                                                                                                    | Fortryd<br>Med  kan du fortryde én handling af ga<br>kan gå op til 20 handlinger tilbage.                                                                                                    | angen (lige som d                                                                                      | u gør i fx Wo                                                                                                    | rd) – d                        |
|                                                                                                    | Du skal være opmærksom på, at en handl<br>tegner en ny flade – hvis du vælger Undo<br>fladen.                                                                                                    | ing ikke er at fortr<br>efter du har tegne                                                             | yde et punkt,<br>t fladen slette                                                                                                    | når du<br>əs                   |
|                                                                                                    | Fortryd fortryd<br>Med  kan du fortryde én undo-handlin<br>Word) – du kan gå op til 20 handlinger frer                                                                                                    | g af gangen (lige<br>n.                                                                                | som du gør i                                                                                                    | fx                             |
| Udvælg flade                                                                                                    |                                                                                                    |                                                                                                    |                                                                                                    |                                |
|                                                                                                    | Med (Udvælg flade) kan du markere a                                                                                                    | ktive flader på lok                                                                                    | aliteten.                                                                                                    |                                |

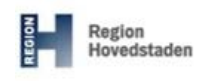

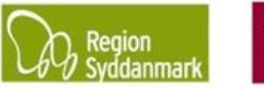

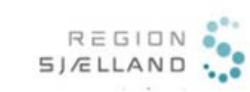

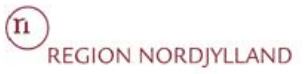

|                    | 3. Den udvalgte flade markeres i "Oversigt over aktive flader"                                                            |  |  |
|--------------------|----------------------------------------------------------------------------------------------------|--|--|
|                    |                                                                                                    |  |  |
|                    | Bk Zoda Lokaliseret (Ualidaret) areal: 385.7<br>Nulstal Nulstal                                                           |  |  |
|                    | 94                                                                                                    |  |  |
|                    |                                                                                                    |  |  |
|                    | VIIOHILE                                                                                                    |  |  |
|                    | am am                                                                                                    |  |  |
|                    | π το μ                                                                                                    |  |  |
|                    | På lokalitetsoversigten kan du se alle aktive flader på lokaliteten, deres status                                         |  |  |
|                    | og areal.<br>OBS - Inden du klikker på <i>Næste</i> for at afslutte sagstrippet vil det være en fordel.                   |  |  |
|                    | lige at tjekke om der er kommet små uønskede flader med.                                                                  |  |  |
|                    |                                                                                                    |  |  |
| Udpeg flade at     |                                                                                                    |  |  |
| arbejde videre med | Start med at klikke på 💵 (Udpeg flade at arbejde videre med) og derefter på                                               |  |  |
|                    | den matrikel du vil kopiere m/u buffer, fjerne, have opskåret med eller zoomet til.                                       |  |  |
|                    | Udpegede objekter ×                                                                                                    |  |  |
|                    | Type: Lokaliseret (Uafklaret) 💌 Buffer: -0.2 m                                                                            |  |  |
|                    | Matrikel                                                                                                    |  |  |
|                    | 1i Pedersholm, Vejle Jorder                                                                                               |  |  |
|                    | Kopier Fjern Opskær Kopier med buffer Zoom                                                                                |  |  |
|                    |                                                                                                    |  |  |
|                    |                                                                                                    |  |  |
|                    | l det ovenstående eksempel har du mulighed for at konjer/beskærer m m                                                     |  |  |
|                    | matriklen (Matrikel – 1i Pedersholm, Vejle Jorder).                                                                       |  |  |
|                    | Kopier                                                                                                    |  |  |
|                    | kopierer matriklen, statusflader og bygninger fra FOT-bygningstema.                                                       |  |  |
|                    |                                                                                                    |  |  |
|                    | Du skal være opmærksom på, at du ikke kan kopiere andre matrikler, så længe                                               |  |  |
|                    | SAN tænker . Du kan se, at den tænker, har den skiner hut på farverne.                                                    |  |  |
|                    | Hvis den nye flade skærer en eksisterende flade vil du blive spurgt, om du vil                                            |  |  |
|                    | beskære med den eksisterende flade eller du vil beskære med den nye flade (for nærmere beskrivelse se under "Tegn flade") |  |  |
|                    |                                                                                                    |  |  |
|                    | Fjern                                                                                                    |  |  |
|                    | Fjern flade med fx matrikien – den sletter den del af fladen, som ligger pa                                               |  |  |
|                    | matriklen. For at få en flade på igen kan du med 述 (Tegn flade) lægge en<br>flade på.                                     |  |  |
|                    | Opskær                                                                                                    |  |  |
|                    | Med denne funktion kan du fx skære en matrikel ud af en stor flade eller                                                  |  |  |
| Udpeg flade at     | en bygning. Eksemper – du nar en stor vz-nade, som dækker here matrikler –                                                |  |  |
|                    | du har kun brug for at lade en af matriklerne udgå – vælg 🎽 og klik på den                                                |  |  |
| 💵 - FORTSAT        | matrikel, som skal udga – den bliver nu skaret ud – du skal efterfølgende skifte                                          |  |  |
|                    | status på fladen med 📂.                                                                                                   |  |  |

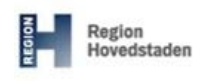

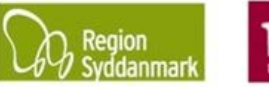

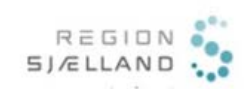

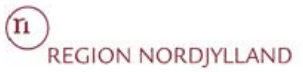

|                                                          | Kopier med buffer       Image: Kopierer matriklen med en buffer. Den er som standard sat til at         have en buffer på -0,2 m       Buffer: -0.2 m, så fladen automatisk skrumpes 20 m, så fladen automatisk skrumpes 20 m, så fladen automatisk skrumpes 20 m, så fladen nye flade skær en eksisterende flade vil du blive spurgt om du vil beskære med den eksisterende flade eller du vil beskære med den nye flade         Hvis den nye flade skær en eksisterende flade eller du vil beskære med den nye flade         (for nærmere beskrivelse se under flade (Tegn flade)).         Zoom         med denne funktion kan du zoome til den pågældende matrikel (den zoomer tættere ind end det du allerede står). |
|----------------------------------------------------------|----------------------------------------------------------------------------------------------------|
| Tegn flade                                               | Når du skal tegne en ny frihånds-flade, skal du vælge værktøjet i (Tegn<br>flade).<br>Med musen skal du klikke på kortet der, hvor du vil starte med at tegne fladen -<br>Når du har sat de første to punkter i din flade, kan du se, at JAR har oprettet en<br>flade. Nu er det så bare at tegne fladen færdig ved at klikke de punkter ind du<br>ønsker.                                                                                                    |
| <b>N</b> = Ny flade<br><b>G</b> = Gammel flade           | GN                                                                                                    |
| <b>G -&gt; N</b> = Gammel<br>flade skærer i ny<br>flade. |                                                                                                    |

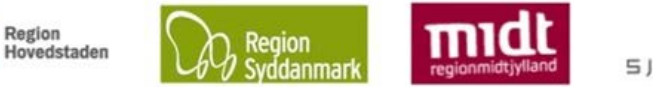

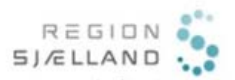

(n) REGION NORDJYLLAND

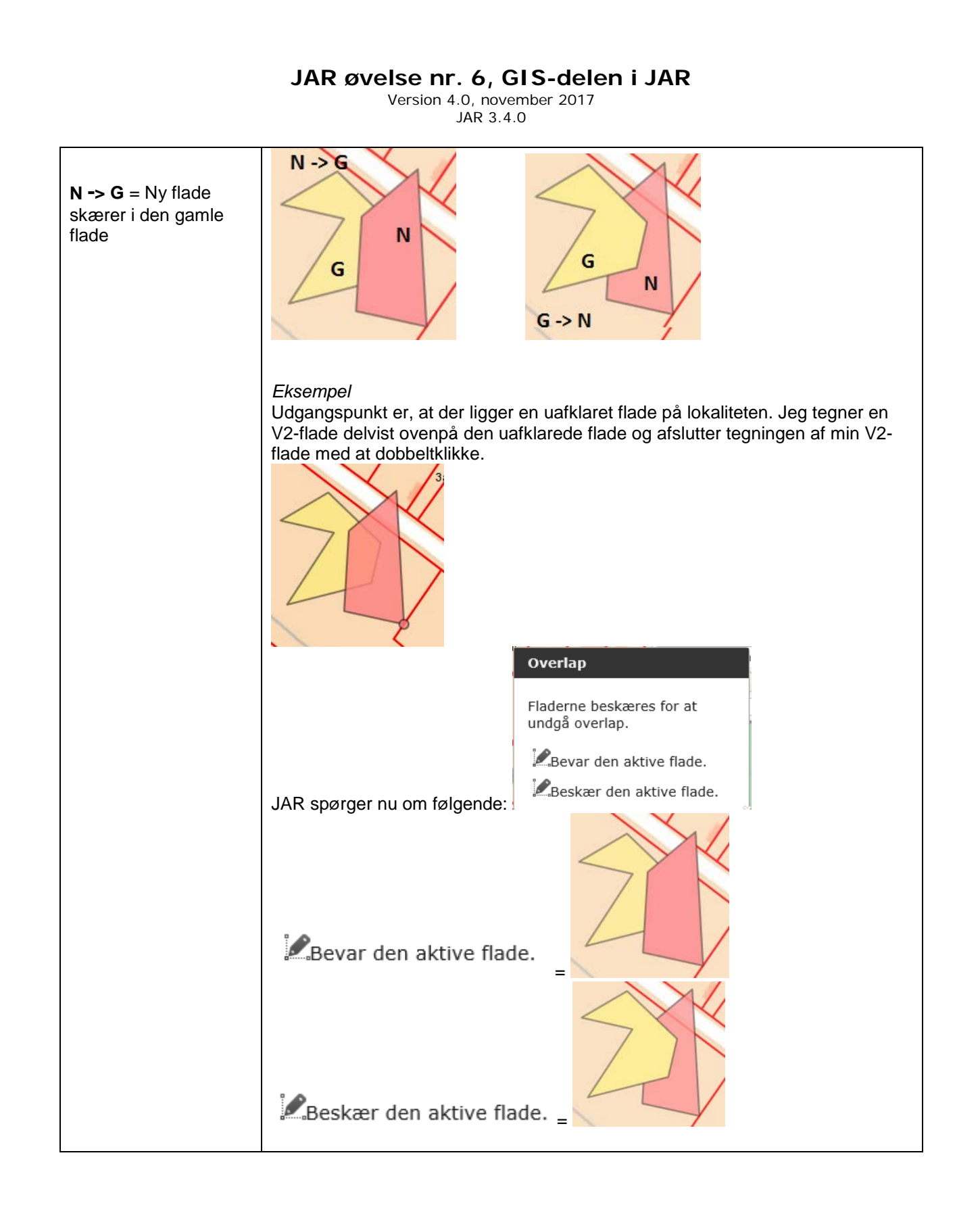

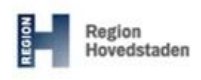

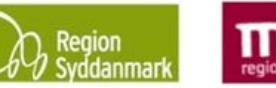

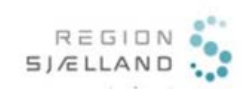

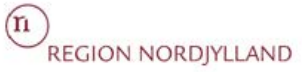

| Rediger flader              | Klik på 🦳 (Rediger flade) og klik på den flade, du vil redigere, så den bliver                                                                                                    |
|-----------------------------|----------------------------------------------------------------------------------------------------|
|                             | aktiv. Den er aktiv, når du kan se alle punkterne.                                                                                                    |
|                             | Flyt punkt         Du kan trække i de blå punkter for at flytte punktet.                                                                                                    |
|                             | <u>Sæt punkt</u><br>Du kan trække i de grå punkter for at tilføje et punkt.                                                                                                    |
|                             | Slet punkt<br>Du sletter et punkt ved at sætte musen ovenpå det punkt du ønsker at slette og<br>derefter trykker "delete" på tastaturet.<br>Du skal være opmærksom på, at du kun kan slette de blå o´er. De grå er                      |
|                             | hjælpepunkter, som forsvinder, når du sletter de blå o'er.                                                                                                    |
| Slet flade                  | Klik på 🔀 (Slet flade) og derefter på den flade du ønsker at slette. Den sletter<br>derefter fladen – den spørger ikke om du er sikker. Hvis du sletter en flade ved<br>en fejl, så klik på 💽 (Fortryd) for at fortryde.                |
|                             | VIGTIGT som udgangspunkt må lokalitetens flader IKKE slettes, men hvis du er<br>i gang med at tegne nye flader, må du gerne benytte denne funktion.                                                                                     |
|                             | Hvis der er flader, som udgar af kortlægningen, så skal du i stedet oprette et nyt<br>sagstrin og lade matriklen udgå af kortlægningen. Hvis du sletter en flade i<br>stedet for at lade den udgå, så forsvinder lokalitetens historik. |
| Placer centerpunkt i fladen | Klik på  (Placer centerpunkt i flade) og sæt centerpunktet et sted på din<br>lokalitet – som udgangspunkt sættes centerpunktet på den værste flade -<br>hotspot (i følgende rækkefølge V2, V1, Uafklaret, Udgået).                      |
|                             | Du skal være opmærksom på, at du ikke kan komme videre med <i>Opret lokalitet</i> før du har sat centerpunktet.                                                                                                    |
| Del flade                   | Klik på <sup>(Del flade)</sup> og tegn derefter den linje du vil dele fladen/fladerne<br>med. Det er helt valgfrit, hvor du starter og stopper splitlinjen. Den kan dele<br>flader i huller og flere flader af gangen.                  |
|                             | Afsluttes med dobbelt klik.                                                                                                    |
|                             | OBS - Du kan med fordel starte og slutte uden for den flade du vil dele.                                                                                                    |

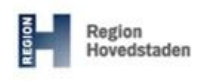

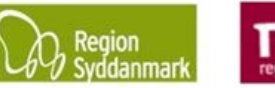

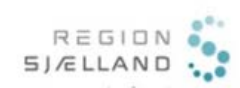

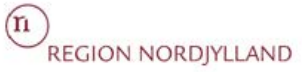

| Skift status på flade | Klik på 🎒 (Skift status på flade) for at aktivere den – klik derefter på den eller de flader du ønsker at ændre status på.                                                                                                    |
|-----------------------|----------------------------------------------------------------------------------------------------|
|                       | Ved V1 og V2-varslinger skal du ikke skifte status, men blot klikke Næste og<br>derefter klikke JA til, at den må gå videre uden, at du har ændret i fladerne<br>(medmindre, du skal have ændret omfanget af dem.                                                                                                    |
|                       | Du kan vælge den fladestatus du ønsker (kun relevant for V2-varslingerne) i listen af "status ´er".                                                                                                    |
|                       | Søg:                                                                                                    |
|                       | Får du ændret status på en forkert flade, så klik på 🔄 (Fortryd) for at fortryde.                                                                                                    |
| Klip hul i flade      | Det anbefales, at du kun benytter 2 hvis du <u>ikke</u> skal have en flade i hullet.                                                                                                    |
|                       | Klik på 🥌 (Klip hul i flade) og tegn hullet – du skal være opmærksom på, at<br>det er et rigtigt hul, så fladen forsvinder, der hvor du har tegnet hullet.<br>Hvis du fx vil have tegnet en V2-varsling inde i en eksisterende flade, så anvend                                                                                                    |
|                       | i stedet for 😡 (Tegn flade).                                                                                                    |
| Samle flader          | Klik på (Saml flader) - Klik på en af de flader du vil lægge sammen – Klik<br>derefter på den flade du vil lægge den sammen med. Fladerne er nu lagt<br>sammen.                                                                                                    |
|                       | Vær opmærksom på, at fladerne skal have samme status OG at de skal støde op til hinanden.                                                                                                    |
| WKT                   | Med er det muligt at danne en geometri (polygon) i et eksternt GIS program, og derefter importere geometrien ind i JAR.                                                                                                    |
|                       | Seg:<br>Lokaliseret (Uafklaret)<br>2. Skriv WKT-streng HER Opret 3                                                                                                    |
|                       | 1. Klik på 🚾 - vinduet udvides og du kan indtaste/indsætte en WKT streng i et tekst felt                                                                                                    |
|                       | <ol> <li>Indtast/indsæt en valid WKT streng af typen "polygon"</li> <li>Klik på Opret (3)</li> <li>Polygonet lægges nu ind i JAR med den fladetype, som du har angivet i dit<br/>sagstrin.</li> </ol>                                                                                                    |
|                       | Import: Ved import af WKT-streng vil JAR tjekke om WKT strengen er valid. Hvis<br>WKT strengen er invalid, giver systemet besked herom. Hvis WKT strengen<br>beskriver en valid geometri, vil den lægges ind som en flade på din lokalitet. Ved<br>import af WKT-streng vil systemet zoome, så den importerede geometri vises i<br>fuld udstrækning. |

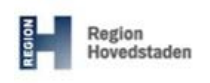

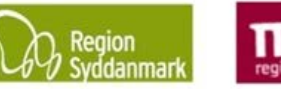

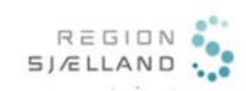

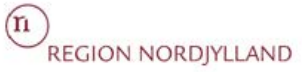

|                    | Hvis den nye flade skærer en eller flere eksisterende flader, vil du blive spurgt<br>om du vil beskære med den eksisterende flade eller du vil beskære med den                                                                                                    |  |
|--------------------|----------------------------------------------------------------------------------------------------|--|
|                    | nve flade (for nærmere beskrivelse se under " <u>ढ</u> ि (Tegn flade).                                                                                                    |  |
| Udvælg lokaliteter | g lokaliteter<br>Tryk på . Du får nu mulighed for at søge i et punkt eller med et polygon.<br>med musen på de lokaliteter, du vil overfører til Søgeresultatlisten eller tegn<br>polygon omkring de lokaliteter du ønsker overført til Søgeresultatlisten.                               |  |
|                    | Stentoften 31, 7100 Vejle                                                                                                    |  |
| Mål afstand        | Søge med polygon: Tegn ikke for store flader, da det kan tage lang tid.                                                                                                    |  |
|                    | Med kan du opmåle et eller flere sammenhængende liniestykker. Vælg<br>(Mål afstand) og angiv start og slutpunkt på det linjestykke du ønsker<br>opmålt – hvis du sætter yderligere punkter vil JAR vise den sidst tegnede<br>længde samt den samlede længde for de tegnede linjestykker. |  |
|                    | Du ofbruder funktionen ved at debbelt klik                                                                                                    |  |
| Snap               | Du afbryder funktionen ved at dobbelt klik.                                                                                                    |  |
| Snap: 🔽            | Søg:<br>Lokaliseret (Uafklaret)<br>Snap: V<br>Når snap aktiveres vil markøren snappe til linjestykker og punkter på aktive                                                                                                    |  |
|                    | flader, når markøren er i nærheden af dem. Denne funktion er aktiv ved                                                                                                    |  |

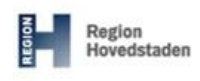

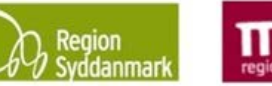

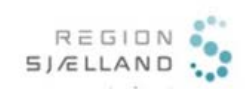

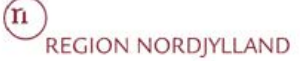

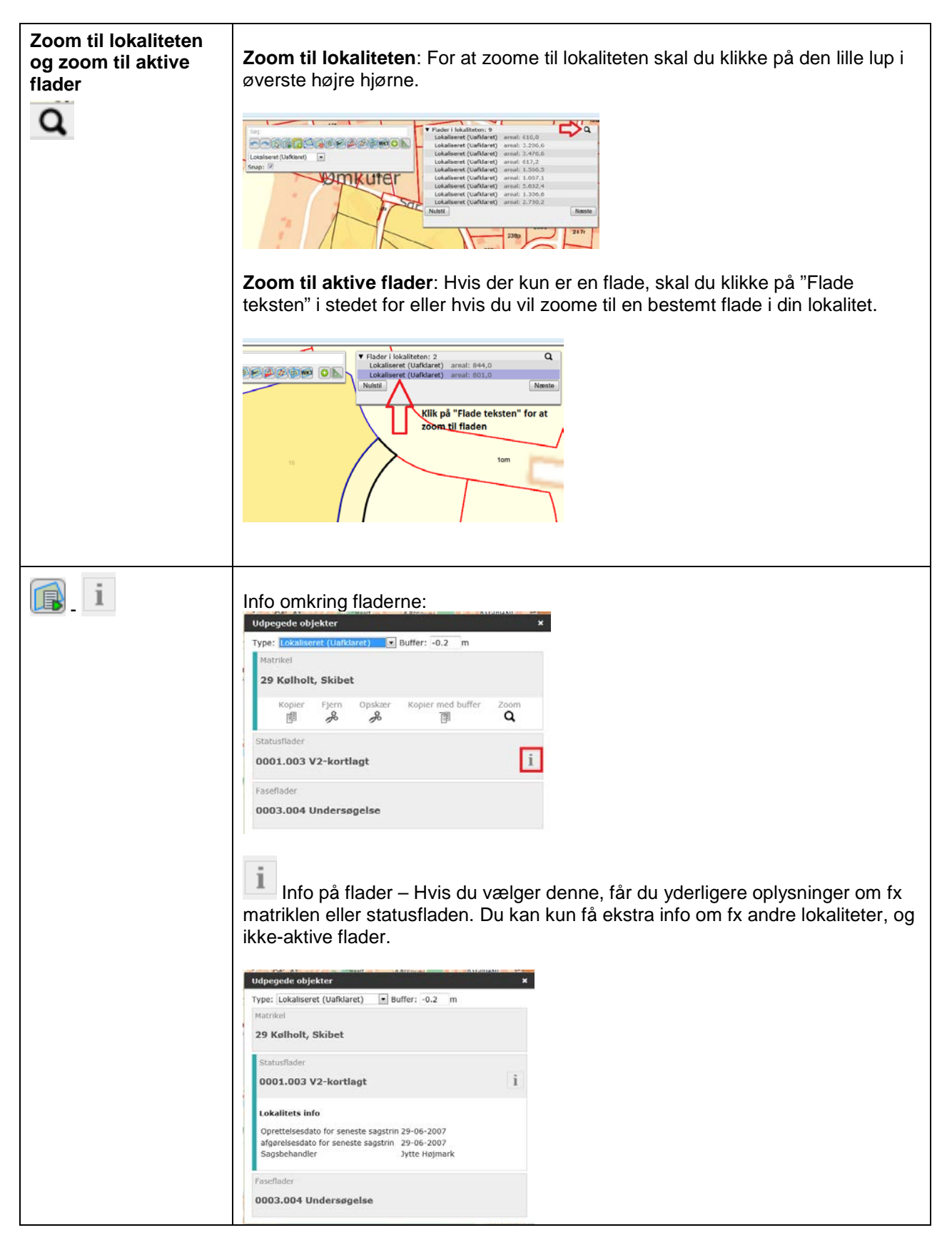